## Esecuzione scansioni con sensore "trigger" (punti singoli) con QUINDOS e controllo DEA con "common firmware"

L'esecuzione delle scansioni con macchine di misura, gestiti da un controllo DEA con "common firmware" (B3CLC, FB2 e altri) è sempre possibile ed è molto simile alla esecuzione delle scansioni con una testa analogica (scansione continua)

1. Pre-requisiti

Un punto importane perché la scansione funzioni è il settaggio del parametro SCA\_PAR nel controllo e in particolare la ultima voce. Per verificare la impostazione attuale:

- Eseguire il comando CMTTCO da QUINDOS -> si apre la finetsra del terminale (connessione diretta con la macchina di misura)
- Digitare SHOW SCA\_PAR e premere INVIO dalla tastiera alphanumerica il controllo risponde con SCA\_PAR ... Osservare l'ultima voce che puo' essre SCA o STE. Per la scansione con tastatore "trigger" la voce deve essere STE
- Se necessario cambiare questa voce digitando SCA\_PAR nn,mm,ll,STE (deove nn,mm,ll sono i numeri che abbiamo visto eseguendo il comamdo SHOW) e premendo INVIO
- Per uscire dalla modalità terminale, digitare il simbolo del "%" > la finestra si chiude e si ritorna al programma QUINDOS
- 2. Particolarità delle scansione con sensore "trigger"

In genere per eseguire la scansione si procede come di solito si usa fare sulle teste analogiche (cioè, creazione dei punti SDA,STA,DIR,STO). Le 2 particolarità sono entrambi nei parametri del punto STA:

- la voce della velocità non ha alcun effetto
- la voce "Scan accuracy" che sulle teste analogiche non ha importanza, è invece importnte per i sensori "trigger". Il significato è: se l'errore cordale su 3 punti presi, supera questo valore, allora la macchina torna indietro e infitisce i punti. L'oidea è di fare una specie di aumento automatico dei punti, dove sta una raggiatura piccola, pur tenedo una bassa densità che ci permette di muoversi pui' velocemente nella parte lineare del profilo. Se la superficie è molto grezza, questo puo' causare che la densità di punti aumenta molto, rispetto a quella indicata e la durata aumenta.
- 3. alcune note su comandi di ricerca punti estremi (Min-Max) senza utilizzo delle funzioni della opzione "Curve & Superfici" OPER2D

Supponiamo di aver misurato una sequenza di punti (con scansione o con una semple serie di tastate...) in um elemento chiamao CUR(1).

Facciamo la ricerca del numero del punto che abbia il valore massimo in X (verrà salvata nella variabile N)

FINDVAL (NAM=MAX\_X, OBJ=CUR(1), TYP=ELE, STY=APT, DSC=X, MOD=MAX, POS=N)

A questo punto andiamo ad estrare questo punto con il comando COLPAT

## COLAPT (NAM=PNT\_X, PTS=CUR(1), FRS=N, LST=N, TYP=POI)

Facciamo attenzione che tale punto in realtà ha come coordinate il centro del tastatore.

Per spostarlo basterebbe un TRAOBJ con il valore del raggio tastatore nella direzione desiderata. Per esempio spostando in X di 2 mm:

TRAOBJ (NEW=PNT\_XC, OLD=PNT\_X, SHX=2)

Nota:

Potremo in realtà utilizzare anche il raggio tastatore esatto:! Vede quale è il nome del tastatore attivo~PRB=\_PRB! Preleva il diametro esattoGETVALS(OBJ=a, TYP=PRB, RDS=D, REA=DIAM)! Esegue la trasformazione con il valore esatto del raggioTRAOBJ(NEW=PNT\_XC, OLD=PNT\_X, SHX=DIAM/2)

Mavrov A. 26.09.2008